# 學生觀看學習地圖操作流程

1. 學校首頁-> 數位歷程

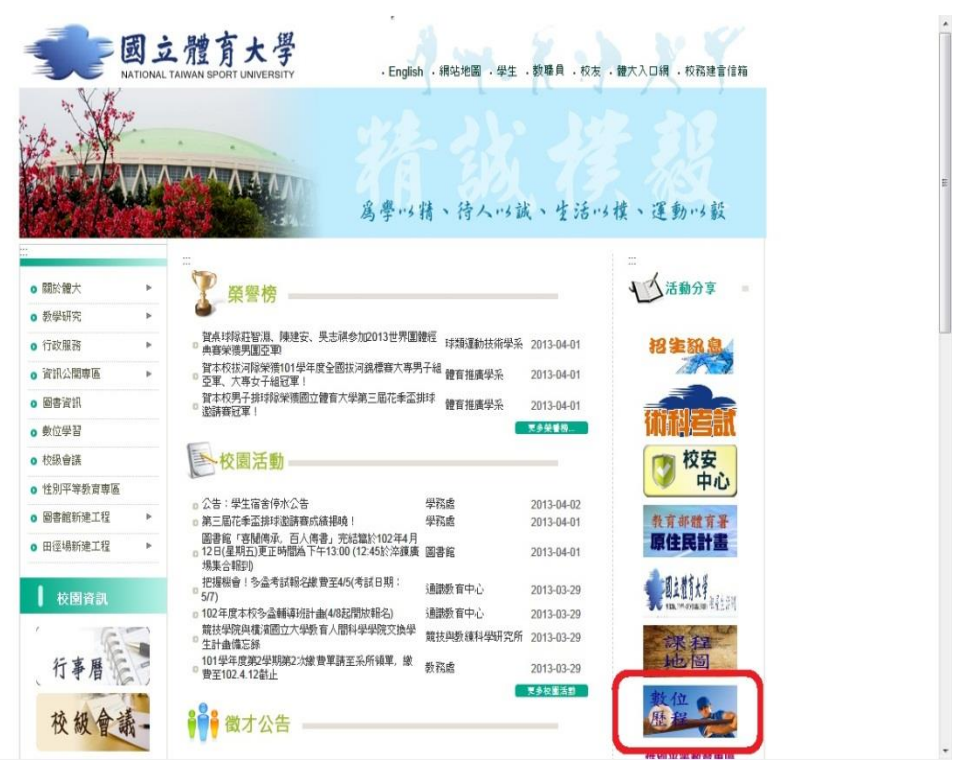

2.數位歷程首頁-> 登入

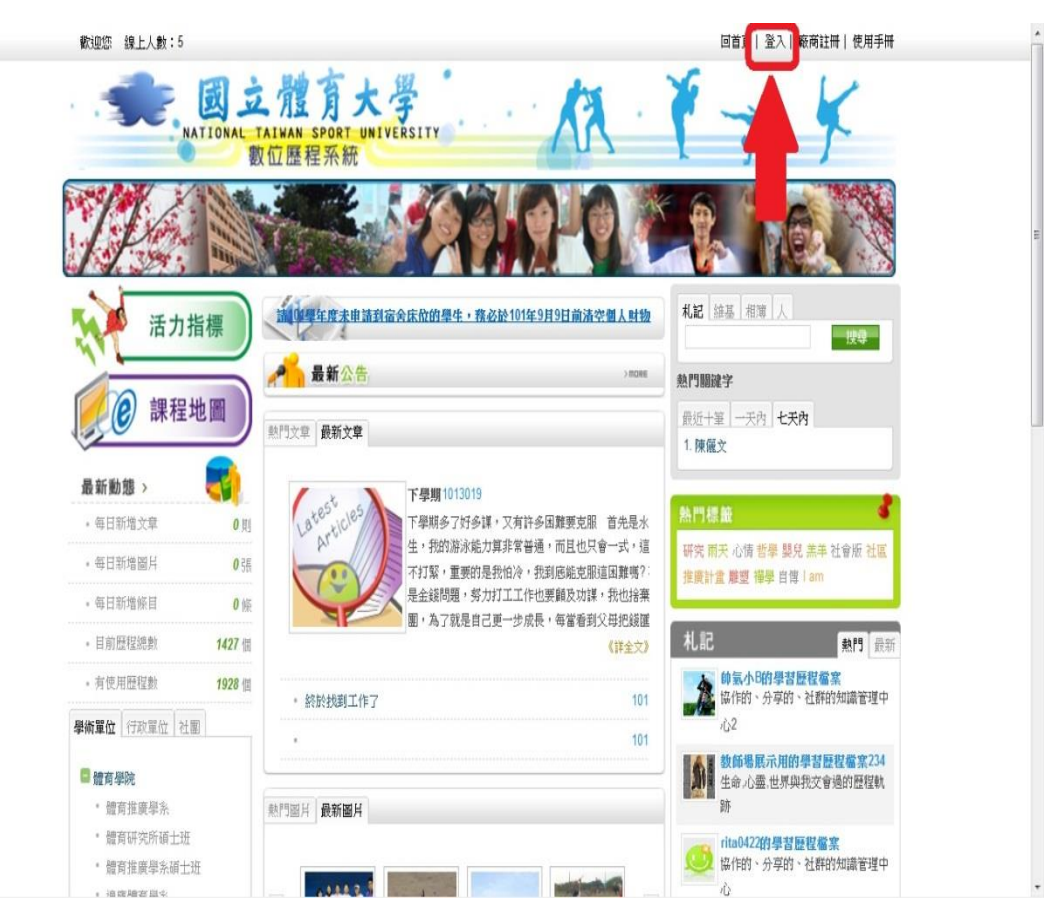

#### 3. 輸入帳號密碼

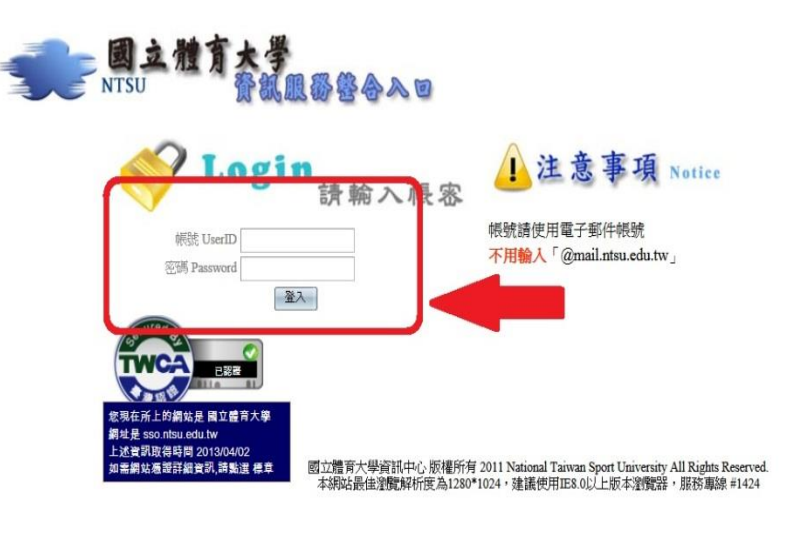

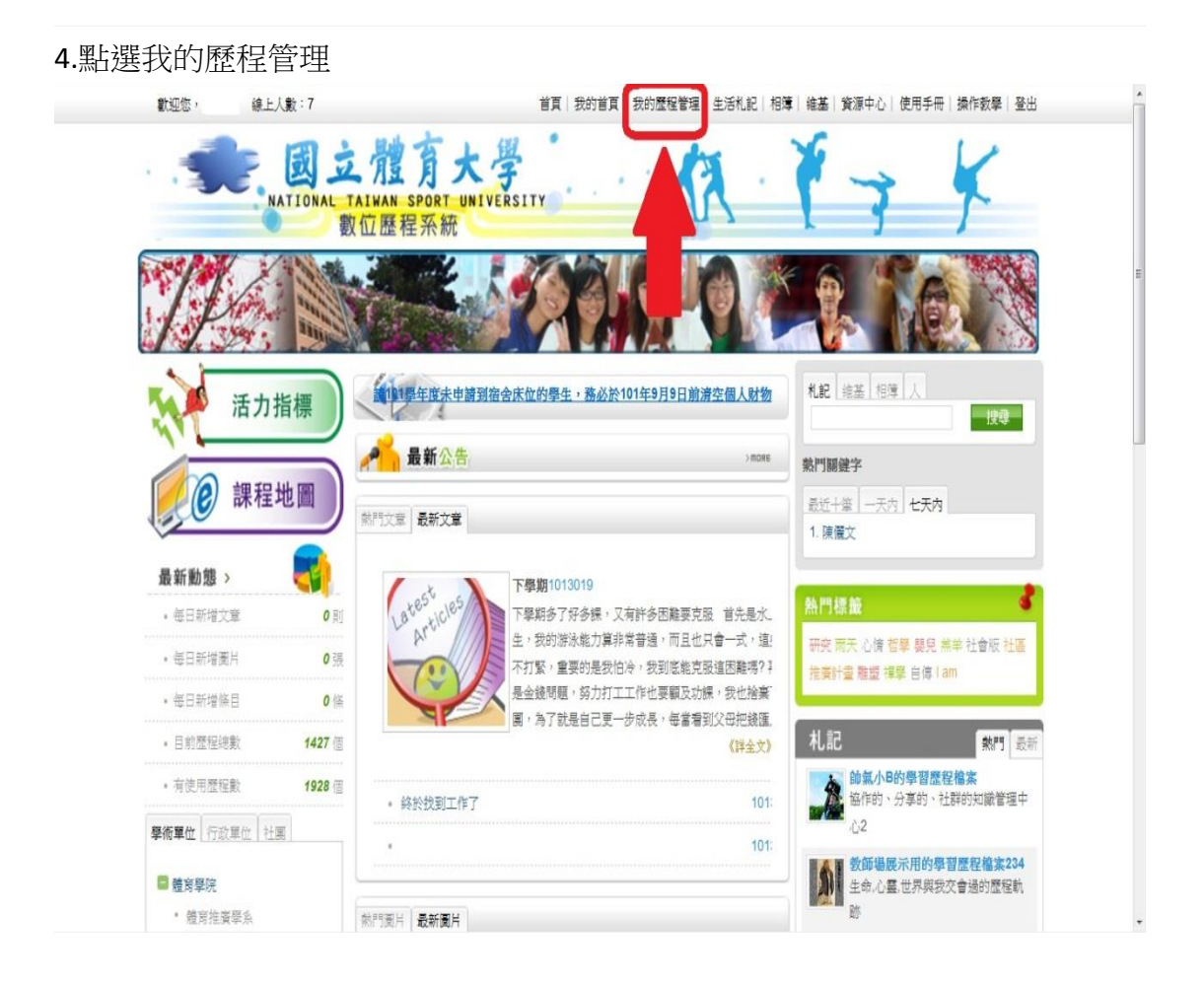

#### 5.學習地圖->我的學習地圖

| 🐦 國立體育大學                         | 歡迎您, | My Eportfolio   管理選單 | 使用手冊 登出 |
|----------------------------------|------|----------------------|---------|
| · ◎人貝科 / 2. 程管理 Web 2.0應用工具 學習地圖 |      |                      |         |
| 我的學習地靈我的肉類單目我的課表                 |      |                      |         |
|                                  |      |                      |         |
|                                  |      |                      |         |
|                                  |      |                      |         |
|                                  |      |                      |         |
|                                  |      |                      |         |
|                                  |      |                      |         |
|                                  |      |                      |         |
|                                  |      |                      |         |
|                                  |      |                      |         |
|                                  |      |                      |         |
|                                  |      |                      |         |
|                                  |      |                      |         |
|                                  |      |                      |         |
|                                  |      |                      |         |
|                                  |      |                      |         |
|                                  |      |                      |         |
|                                  |      |                      |         |
|                                  |      |                      |         |

6.學習地圖如下,請先選擇目標人才,不同的目標人才須具備的能力、能力分數 及修讀課程的建議可能不同。請依興趣選擇目標人才,選擇不同,會呈現不同的 學習成效,藉以修正自我職涯目標及選課方向。

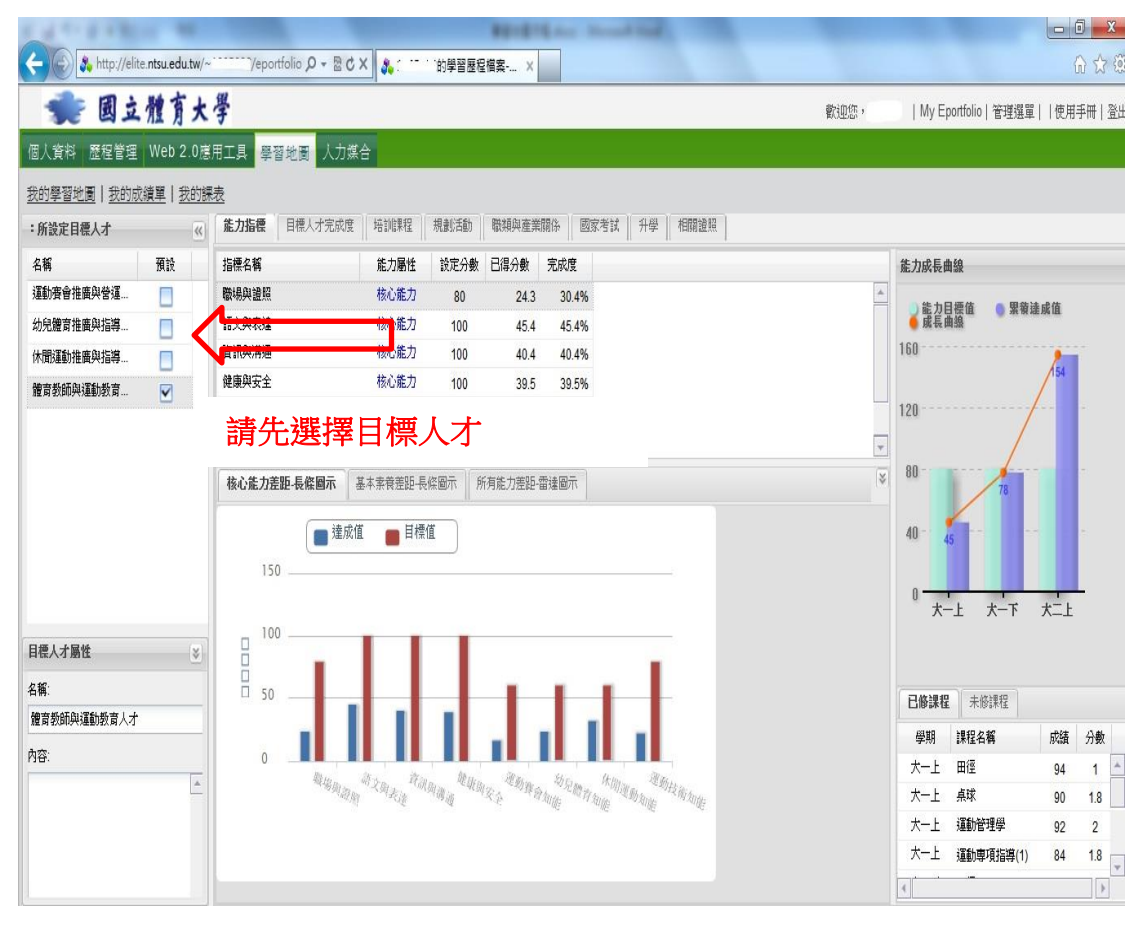

## 7.觀看能力指標完成及成長情形

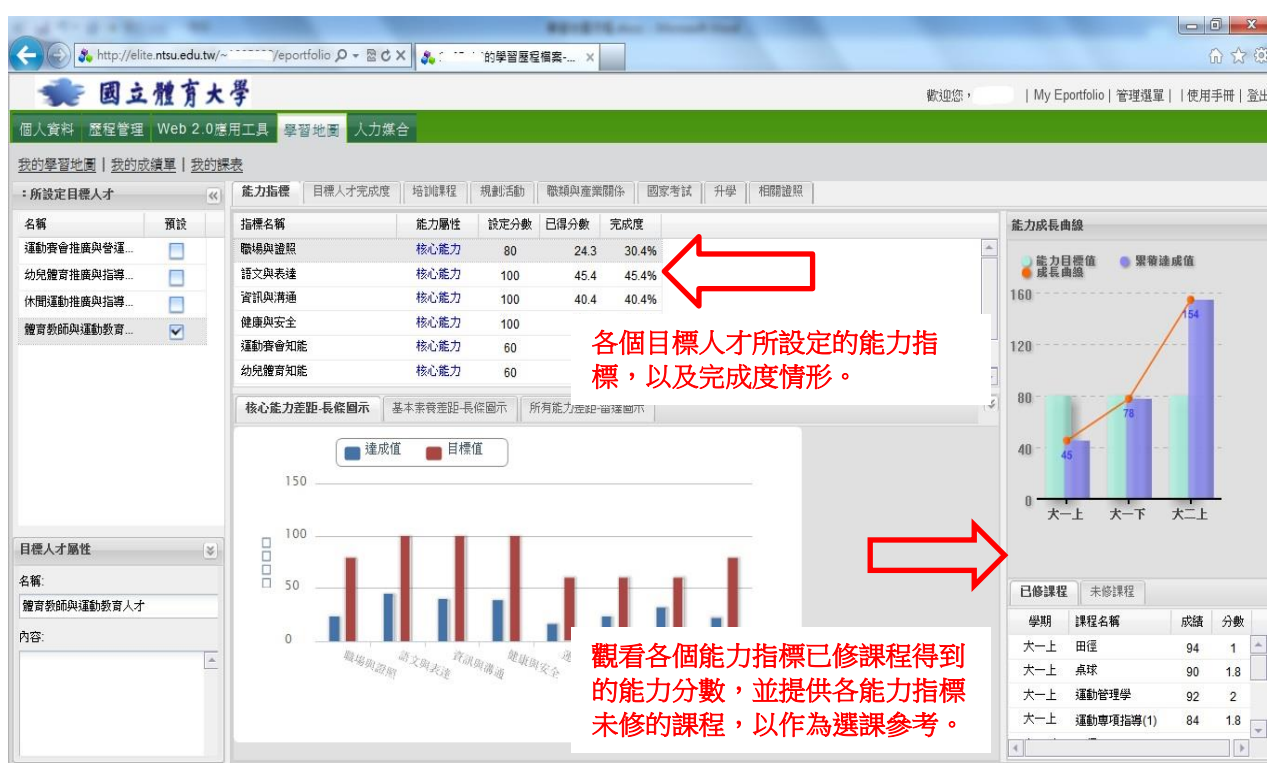

## .觀看能力差距--雷達圖示

| A TON BAS            | - 88          |                                                                                                    |                                                                       | and the second second s |      |                                             |            |
|----------------------|---------------|----------------------------------------------------------------------------------------------------|-----------------------------------------------------------------------|----------------------------------------------------------------------------------------------------|------|---------------------------------------------|------------|
| 🗲 💿 🔧 http://elite.r | ntsu.edu.tw/~ | `/eportfolio 🔎 → 🗟 🖒                                                                                                    | × 🔧 的學習歷程檔                                                            | 蠢 ×                                                                                                    |      |                                             | 6 🕁 😳      |
| 🔹 國立/                | 體育大           | 學                                                                                                    |                                                                       |                                                                                                    | 歡迎您, | My Eportfolio   管理選單                        | 使用手冊   登出  |
| 個人資料 歷程管理            | Web 2.0應)     | 用工具 學習地圖 人力媒                                                                                                    | <b>a</b>                                                              |                                                                                                    |      |                                             |            |
| 我的學習地圖丨我的成績          | <b>[單 我的課</b> | <br>表                                                                                                    |                                                                       |                                                                                                    |      |                                             |            |
| :所設定目標人才             | <b>((</b> )   | 能力指標 目標人才完成度                                                                                                    | 培訓課程 規劃活動 『                                                           | 散類與產業關係 國家考試 升學 村                                                                                                    | 目翻證照 |                                             |            |
| 名稱                   | 預設            | 指標名稱                                                                                                    | 能力屬性 設定分數 E                                                           | 3得分數 完成度                                                                                                    |      | 能力成長曲線                                      |            |
| 運動賽會推廣與營運            |               | 職場與證照                                                                                                    | 核心能力 80                                                               | 24.3 30.4%                                                                                                    | *    |                                             | -P /#      |
| 幼兒體育推廣與指導            |               | 語文與表達                                                                                                    | 核心能力 100                                                              | 45.4 45.4%                                                                                                    |      | ● 成長曲線                                      | JK 11      |
| 休閒運動推廣與指導            |               | 資訊與溝通                                                                                                    | 核心能力 100                                                              | 40.4 40.4%                                                                                                    |      | 280                                         | 2          |
| 體育教師與運動教育            |               | 健康與安全                                                                                                    | 核心能力 100                                                              | 39.5 39.5%                                                                                                    |      | /                                           | 213        |
|                      |               | 運動賽會知能                                                                                                    | 核心能力 60                                                               | 16.9 28.2%                                                                                                    |      | 210                                         |            |
|                      |               | 幼兒體育知能                                                                                                    | 核心能力 60                                                               | 24.6 41%                                                                                                    |      | -                                           |            |
|                      |               | 核心能力差距-長條圖示 基                                                                                                    | 本素養差距-長條圖示 所有黨                                                        | <b>走力差距-雷</b> 達圖示                                                                                                    | *    | 140160                                      | aa a       |
| 目標人才屬性               | *             | <ul> <li>         · 速成值         · 速成值         · 量量         · 目標值         · 重動技         · 項加提         · 1 · 回         · 回         · (加加         · 回         · · · · · · · · · ·</li></ul> | 4<br>- 違成値<br>- 目標値<br>-<br>-<br>-<br>-<br>-<br>-<br>-<br>-<br>-<br>- | NULL<br>TT<br>TT<br>TT<br>TT<br>TT                                                                                                    |      | 70 - <sup>107</sup>                         | ,<br>大二上   |
| 名稱:                  |               | BJAIR -                                                                                                    | and and and and and and and and and and                               | 112/11                                                                                                    |      | <b>已修課程</b> +修課程                            |            |
| 體育教師與運動教育人才          |               |                                                                                                    |                                                                       |                                                                                                    |      | 周期 通知力報                                     | 武徳 八曲      |
| 内容:                  |               | 幼兒體                                                                                                    | 健康與                                                                   |                                                                                                    |      | 学期 林住有朝                                     | NAME 7799X |
|                      | *             | PI AUL 了                                                                                                    | ±×.                                                                   |                                                                                                    |      | ハーエー 四日 一 一 日日 一 一 日日 一 一 日日 一 日日 一 日日 一 日日 | 94 1       |
|                      |               | を到す<br>會知能<br>が、、からして                                                                                                    | 101-101                                                               | 甘卡东东南海南                                                                                                    |      | 大一ト 運動心理學                                   | 80 1.8     |
|                      |               | 核心能力譜                                                                                                    | 送圖                                                                    | 基本系電諧送崗                                                                                                    |      | 大一上 運動推廣概論                                  | 89 3.6     |
|                      |               |                                                                                                    |                                                                       |                                                                                                    |      | I I STRACT MARKED                           |            |
|                      |               |                                                                                                    |                                                                       |                                                                                                    | 1    |                                             |            |

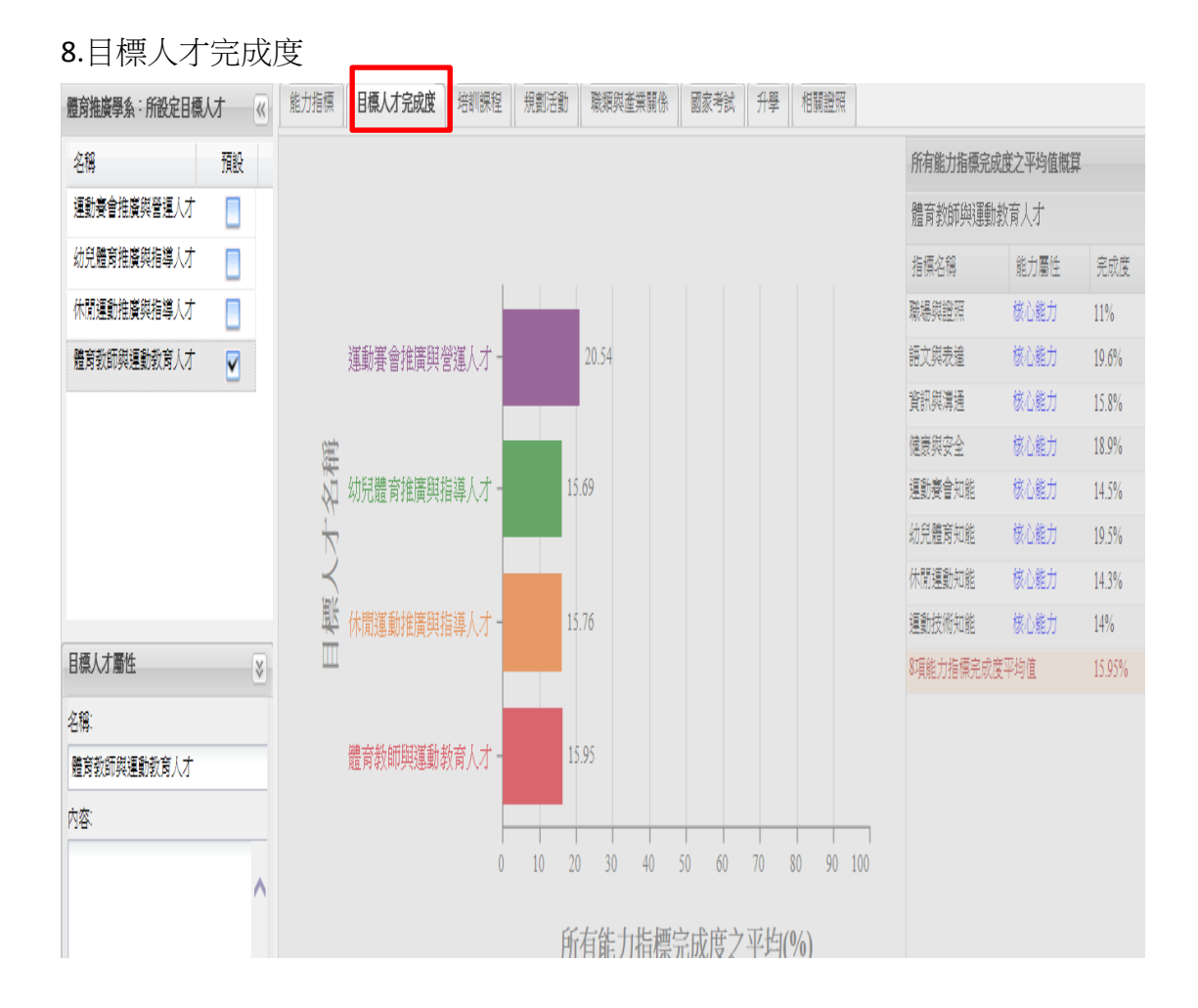

#### 9.目標人才的培訓課程,如果已經修課可於右側觀看修課成績及能力指標分數

| Einen                            |                           | AND DOG! 10 | manter they want |         |       |                                         | 6              | 0    | - 0   | ×   |
|----------------------------------|---------------------------|-------------|------------------|---------|-------|-----------------------------------------|----------------|------|-------|-----|
| 🗲 💮 🐉 http://elite.ntsu.edu.tw/~ | /eportfolio ,O + 🗟 C X    | 2           |                  |         |       |                                         | -              | -    | 6 \$  | 100 |
| 🐲 國立體育大                          | 學                         |             |                  |         | 歡這    | 125 · My                                | Eportfolio   @ | 理選單  | 使用手冊丨 | 登出  |
| 個人資料 歷程管理 Web 2.0應               | 用【具 學習地圖 人力燃合             |             |                  | <br>選修信 | 況如為約  | <b>治</b> 勾,                             | 表              |      |       |     |
| 我的學習地圖   我的成績單   我的勝             | 遠                         | _           |                  | 云回的     | 調拍我是  | 於七個                                     | ₩<br>E         |      |       |     |
| :所設定目標人才 《                       | 能力指標 目標人才完成度 培            |             |                  |         | 1     |                                         |                |      |       |     |
| 名稱 預設                            | 課程地圖:100四年制體育教師           | 與運動藝育人才     |                  | 到修課     | : 成績  |                                         |                |      |       |     |
| 運動賽會推廣與營運 📃                      |                           |             |                  |         | 🍃 圖形星 | 明 課程屬性                                  |                |      |       |     |
| 幼兒嬤育推廣與指導                        | 課程名稱                      | 必履修         | 學分數              | 修課建議    | 還修情況  | 課程代碼                                    | 0SP135         |      |       |     |
| 休閒運動推廣與指導                        | 回想年母・オート(10 門達)           |             |                  |         |       | 業程名稱                                    | 課程名稱 運動推廣概論    |      |       |     |
| 體音教師與運動教育 🗹                      | (二) max 干部() ( 工(10 干部()) | 必修          | 1                | 必要      |       |                                         | 2 課程           |      |       |     |
|                                  | 運動心理學                     | 還修          | 2                | 必要      | 0     | 進修課程                                    | 10.54          |      |       |     |
|                                  | 運動管理學                     | 必修          | 2                | 必要      | 0     | 課程調要                                    | 圓殿             |      |       |     |
|                                  | 運動推廣概論                    | 必備          | 2                | 必要      | 0     | 實際條課內容                                  |                |      |       |     |
|                                  | 解剖生理學                     | 必修          | 2                | 必要      | 0     | 修課系所                                    | 體育推廣學          | 系    |       |     |
|                                  | 服務學習(一)                   | 必備          | 0                | 必要      | 0     | 學年學期<br>建設化理                            | 100年上學         | 期    |       |     |
|                                  | 桌球                        | 選修          | 1                | 必要      | 0     | #程17時 05月135<br>課程名稱 運動推廣概論<br>老師名稱 黃美瑤 |                |      | là    |     |
|                                  | 體音學原理                     | 必修          | 2                | 必要      | 0     |                                         |                |      |       |     |
| 目標人才屬性                           | 田徑                        | 必修          | 1                | 必要      | 0     | 序译成组                                    | 89             |      |       | -   |
| 名順:                              | 艘操                        | 選修          | 1                | 必要      | 0     | 能力指標分                                   | - Øž           |      |       |     |
| 體音教師與運動教育人才                      | 日 開課年級:大一下(9 門課)          |             |                  |         |       |                                         |                |      |       | -   |
| 內容:                              | 運動專項指導(2)                 | 必修          | 1                | 必要      | 0     | 能力指標                                    | 能力型態           | 設定分數 | 獲得分數  |     |
| <u>*</u>                         | 運動生理學                     | 還修          | 2                | 必要      | 0     | 留火與表達<br>審訊與講通                          | 称心能力           | 3    | 2.7   |     |
|                                  | 健操                        | 選修          | 1                | 必要      |       | 健康與安全                                   | 核心能力           | 4    | 3.6   |     |
|                                  | 服務學習(二)                   | 必修          | 0                | 必要      | 0     | HARD THE PARTY                          | #4.0.48 th     | 2    | 0.0   |     |
|                                  | 舞蹈                        | 選修          | 1                | 必要      | 0     | *                                       |                |      |       |     |

10.培訓課程,如果選修情況為紅 X 表示未修課程,可點選【歷年課程】/【開啟】, 連結查詢課程大綱,提供選課參

| CANADA CONTRACTOR OF STREET, STREET, S |                |                      |                   |           |             |             |        |              | - AC         | -    | - 6 - X |
|----------------------------------------------------------------------------------------------------|----------------|----------------------|-------------------|-----------|-------------|-------------|--------|--------------|--------------|------|---------|
| 🔶 🛞 🐉 http://eli                                                                                                    | te.ntsu.edu.tv | v/~ */eportfolio 🔎 👻 | ≅ ¢ X 🌯 · · · · · | 的學習歷程檔案   | ×           |             |        |              |              |      | ☆ ☆ @   |
| 🌸 國立                                                                                                    | .體育:           | 大學                   |                   |           |             |             | 歡迎     | 您,   My      | Eportfolio   | 管理選單 | 使用手冊 登出 |
| 個人資料 歷程管理                                                                                                    | Web 2.0        | 應用工具 學習地圖 人          | 力媒合               |           |             |             |        |              |              |      |         |
| 我的學習地圖   我的成                                                                                                    | ☆績單   我的       | 如果表                  |                   |           |             |             |        |              |              |      |         |
| :所設定目標人才                                                                                                    | (              | () 能力指標 目標人才完成       | 成度 培訓課程           | 規劃活動 職類與商 | E業開作   國家考試 | 升學 相關證照     |        |              | _            |      |         |
| 名稱                                                                                                    | 預設             | 課程地圖:100四年期          | 则體育藝師與運動藝育        | 人才        |             |             |        | 課程屬性         | 年課程          |      |         |
| 運動賽會推廣與營運                                                                                                    |                |                      |                   |           |             |             | 🍃 圖形呈明 | 1. 计和程编制     | <b>学</b> 年 学 | M M  | 7.98    |
| 幼兒體育推廣與指導                                                                                                    |                | 課程名稱                 |                   | 必趨修       | 學分數         | 修課建議        | 還修情況   | SP5611012A   | 101 2        | 呂宛義  | 開設      |
| 休閒運動推廣與指導                                                                                                    |                | 1224-12210           |                   | 11.42     |             | 11 <b>T</b> |        | -            |              |      |         |
| 體育教師與運動教育                                                                                                    |                | 2019月11              |                   | 公務        | 2           | 必要          |        |              |              |      | -       |
|                                                                                                    |                | 游泳                   |                   | 必修        | 1           | 必要          | Ó      |              |              |      |         |
|                                                                                                    |                | □ 開課年級: 大二上 (9 『     | 12果)              |           | Å.          |             | U      |              |              |      |         |
|                                                                                                    |                | 運動專項指導(3)            |                   | 必修        | 1           | 必要          | 0      |              |              |      |         |
|                                                                                                    |                | 舞蹈(2)                |                   | 遺俗        | 1           | 必要          | x      |              |              |      |         |
|                                                                                                    |                | 運動指導法                |                   | 必修        | 2           | 必要          | 0      |              |              |      |         |
|                                                                                                    |                | 國術                   |                   | 選修        | 1           | 必要          | ×      |              |              |      |         |
|                                                                                                    |                | 安全教育與急救              |                   | 必修        | 2           | 必要          | 0      |              |              |      |         |
| 目標人才屬性                                                                                                    | 3              | 媒體製作與簡報              |                   | 湿修        | 2           | 必要          | *      | _            |              |      |         |
| 名稱:                                                                                                    |                | 運動行銷與贊助              |                   | 必修        | 2           | 必要          | ×      | 能力指標分        | 齡            |      |         |
| 體育教師與運動教育人才                                                                                                    |                | 體遍能與運動處方             |                   | 必修        | 2           | 必要          | 0      | 767338 6673  | **           |      | Ŷ       |
| 內容:                                                                                                    |                | 游泳                   |                   | 必修        | 1           | 必要          | 0      | 能力指標         | 能力型態         | 設定分數 | 獲得分數    |
|                                                                                                    | -              | - G 開課年級:大二下 (10     | 門註果)              |           |             |             |        | <b>取場與證照</b> | 核心能力         | 3    | 0       |
|                                                                                                    |                | 運動専項指導(4)            | 67734<br>         | 必修        | 1           | 必要          |        | (注計:定金約 ≤ 2  | 核心能力         | 1    | 0       |
|                                                                                                    |                | 羽球                   |                   | 選修        | 1           | 必要          | *      | 法则背管风底       | 核心能力         | 3    | 0       |
|                                                                                                    |                | 籃球                   |                   | 退修        | 1           | 必要          |        | (休用於富計和能     | 核心能力         | 10   | 0 -     |

11.點選規劃活動,可觀看自己參與系(所)活動情形,緣色勾表示已參加活動,X 表示未參加活動,請積極參與系所規劃活動。

| 檔案(F) 編輯(E) 検<br>// 2015 // 2015 // 200 | i視(V) 我的最<br>「從大法官… ( | 愛(A) 工具(<br>2) 俄騎士耍勇 | (T) 說明(H)<br>見 騎超小腳踏車 🌈 經濟部(Ministry | of Econo 🛛 Yahoo!奇摩 🌄 建議的 | 網站 🔻 👔 Acer GameZone | » 👌 • 🔊 • 🗉 |                                               |
|----------------------------------------------------------------------------------------------------|-----------------------|----------------------|--------------------------------------|---------------------------|----------------------|-------------|-----------------------------------------------|
| 運動保健學糸:所設定目                                                                                                    | 標人才《                  | 能力指標                 | 目標人才完成度 培訓課程 規劃活                     | <b>動</b> 職類與產業關係 國家考試 升學  | 相關證照                 | ·           |                                               |
| 名稱                                                                                                    | 預設                    | 編號                   | 活動名稱                                 | 活動型態                      | 參加年級 ▲               | 參與情況        | 實際參與活動的項目                                     |
| 運動傷苦防護專業人才                                                                                                    | <b>Y</b>              | 日 焱加年纪               | シナート (2 活動)                          |                           |                      |             | 編號 🔺 活動名稱                                     |
| 體適能與健康促進專                                                                                                    |                       | 00                   |                                      | 必要                        | <del>*-</del> F      | <u>^</u>    | ₽ 發展個人的就業機會與優勢                                |
|                                                                                                    |                       | 112                  | 外國目(一)<br>劈腿大赛(一)                    | 必要                        | 大一上                  | ×           | -4                                            |
|                                                                                                    |                       | 日 參加年級               | 8:大一下 (1活動)                          |                           |                      |             |                                               |
|                                                                                                    |                       | 100                  | 糸週會(二)                               | 必要                        | 大一下                  | ×           |                                               |
|                                                                                                    |                       | □ 參加年級               | ð:大二上 (2活動)                          |                           |                      |             | 實際法動內容                                        |
|                                                                                                    |                       | 101                  | 糸週會(三)                               | 必要                        | 大二上                  | ×           | 学年學期 1011 1                                   |
|                                                                                                    |                       | 114                  | 劈腿大赛(二)                              | 必要                        | 大二上                  | ×           | 活動編號 74                                       |
|                                                                                                    |                       | ∃ 參加年縲               | 2:大二下 (1活動)                          |                           |                      |             | 活動名稱 發展個人的就業機會與優勢<br>開始時間 2012-10-02 10:30:00 |
|                                                                                                    |                       | 102                  | 糸週會(四)                               | 必要                        | 大二下                  | x           | 結束時間 2012-10-02 12:00:00<br>活動位署 國際會議廳        |
|                                                                                                    |                       | □ 參加年級               | ð:大三上 (2活動)                          |                           |                      |             |                                               |
|                                                                                                    |                       | 103                  | 条週會(五)                               | 必要                        | 大三上                  | x           | 能力指標分數                                        |
|                                                                                                    |                       | 107                  | 運動保健講座(一)                            | 必要                        | 大三上                  | x           | 能力指標 能力型態 設定分數 獲得分數                           |
| 目標人才屬性                                                                                                    | *                     | □ 參加年級               | 8:大三下 (2活動)                          |                           |                      |             | 運動保健知能 核心能力 3 3                               |
| 名稱:                                                                                                    |                       | 104                  | 絵洞会/☆)                               | 必要                        | <b>*</b> =⊼          | v           | 專業倫理服務 核心能力 3 3                               |

12.觀看目標人才的職類與產業關係、國家考試、升學、相關證照等資訊。

| 檔案(F) 編輯(E) | 檢視(V) 我的: | 最愛( | A) 工具(T) 說明(H) | )                                     |                               |                                                   |
|-------------|-----------|-----|----------------|---------------------------------------|-------------------------------|---------------------------------------------------|
| 👍 🙆 亞東地理位置  | -「從大法官…   | Ø   | 我騎士耍寶 騎超小腳踏    | 車 🧖 經濟部(Ministry of Econo 🞯! Yahoo!奇摩 | 👔 建譜的網站 🔻 👔 Acer GameZone 🏻 👋 | 】▼ 🗋 ▼ 📑 🚔 ▼ 網頁(P)▼ 安全性(S)▼ I具(O)▼                |
| 運動保健學糸:所設定  | 目標人才《     | 北殿  | 力指標 目標人才完成     | 度培訓課程 規劃活動 職類與產業關係 國家考試               | 式 升學 相關證照                     |                                                   |
| 名稱          | 預設        |     | 研究所名稱          | 學校名稱                                  | 歐                             | URL                                               |
| 運動傷害防護專業人才  | <b>V</b>  | 1   | 中華民國           | 臺北市立體有學院                              | 運動器材料技研究所碩士班                  | http://www.tpec.edu.tw/onweb.jsp?webno=3333333306 |
| 體通能與健康促進專   |           | 2   | 中華民國           | 臺北市立體有學院                              | 運動科學研究所碩士班                    | http://doss.tpec.edu.tw/                          |
|             |           | 3   | 中華民國           | 國立體育大學                                | 運動科學研究所碩士班                    | http://giss.ntsu.edu.tw                           |
|             |           | 4   | 中華民國           | 國立較化師範大學                              | 應用運動科學研究所碩士班                  | http://ss.ncue.edu.tw/                            |
|             |           | 5   | 中華民國           | 長庚大學                                  | 物理治療學系碩士班                     | http://pt.cgu.edu.tw/bin/home.php?Lang=zh-tw      |
|             |           | 6   | 中華民國           | 國立臺灣大學                                | 物理治療學糸碩士班                     | http://www.pt.ntu.edu.tw/                         |
|             |           | 7   | 中華民國           | 國立成功大學                                | 物理治療學糸碩士班                     | http://www.pt.ncku.edu.tw/                        |
|             |           | 8   | 中華民國           | 輔仁大學                                  | 體育學糸碩士班                       | http://www.phed.fju.edu.tw/                       |
|             |           | 9   | 中華民國           | 臺北市立教育大學                              | 體育學糸碩士班                       | http://physical.tmue.edu.tw/                      |
|             |           | 10  | 中華民國           | 國立高雄師範大學                              | 體育學糸碩士班                       | http://www.nknu.edu.tw/~pe/                       |
|             |           | 11  | 中華民國           | 國立臺灣師範大學                              | 體育學系碩士班                       | http://www.pe.ntnu.edu.tw/2009/index.php          |
|             |           |     | · · ·          |                                       |                               |                                                   |